# TestInternet e postaES3

- *1.* Apri il tuo browser di navigazione.
- 2. Fai in modo che la barra degli strumenti visualizzi icone grandi ed etichette di testo.
- 3. Crea una nuova cartella tra i Preferiti e nominala ECDL.
- Vai al sito <u>www.aisit.it</u> ed inseriscilo tra i preferiti in modo che sia disponibile anche in modalità non in linea.
- 5. Nomina il segnalibro Bertolacci-Grossi.
- 6. Sposta il segnalibro (utilizzando il trascinamento) all'interno della cartella AISIT.
- 7. Vai al sito di un motore di ricerca di tua preferenza ed inserisci una parola chiave che ti permetta di avere informazioni relative al *Palio* che si svolge a *Querceta*.
- 8. Seleziona il primo link trovato e portati nel rispettivo sito.
- Copia l'indirizzo web relativo al sito ed incollalo nella prima riga della tabella presente nel file Risposta.
- 10. Digita nella barra dell'indirizzo <u>www.aicanet.it</u>.
- 11. Quando sei nel sito copia il logo di AICA (in alto a sinistra ) ed incollalo nel tuo fileRisposta alla riga 2.
- 12. Vai al sito <u>www.sula.it\ecdl\modulosette</u>.
- 13. Copia il testo che si trova sotto il logo di AISIT ed incollalo nella riga 3 del tuo file Risposta.
- 14. Salva l'immagine della strega, presente nel sito nella tua cartella d'esame, nominandolaStrega di AISIT.
- 15. Copia l'immagine dell'ECDL in Europa nel tuo file Risposta alla riga 4.
- 16. Copia il testo presente sopra l'immagine appena salvata ed incollalo nel file Risposta alla riga 5
- 17. Imposta l'immagine del mago come sfondo del tuo desktop.
- 18. Sempre nel sito <u>www.sula\it\ecdl\modulosette</u> seleziona il link Modulo ed appena aperta la pagina salvala in formato .txt nella tua cartella d'esame nominando il file Modulo.

#### Sabrina Bertolacci Franco Grossi

## **TestInternet e postaES3**

- *19.* Salva la pagina del modulo anche come Pagina web completa con lo stesso nome.
- 20. Compila il modulo in ogni sua parte e se vuoi invialo (aprendo il tuo programma di posta e cliccando su Invia e ricevi).
- 21. Chiudi la pagina modulo.
- 22. Seleziona il link *Download* e scarica nella tua cartella d'esame il file **Conteggi.zip**.
- 23. Seleziona il link Nota degli autori e copia l'immagine ed i primi 2 paragrafi.
- 24. Incollali nel tuo file risposta alla riga 6.
- 25. Stampa su file solo la pagina relativa alla *Nota degli autori* (solo quel frame) e salva il file con nome Autori nella tua cartella d'esame.
- 26. Seleziona il link *Test* e rispondi alle 10 domande che ti vengono presentate.
- **27.** Chiudi il tuo browser di navigazione.
- **28.** Apri Outllok Express.
- 29. Imposta il programma in modo che non invii immediatamente i messaggi completati ma che li collochi prima nella cartella posta in uscita.
- *30.* Fai in modo di visualizzare nella finestra del programma i contatti presenti in Rubrica.
- *31.* Fai in modo che appena apri Outllok il programma apra la cartella Posta in arrivo.
- *32.* Inserisci un nuovo contatto in rubrica dal nome AISIT con il seguente indirizzo di posta <u>aisit@aisit.it</u>.
- 33. Inserisci in rubrica altri due contatti dal nome Sabrina Bertolacci indirizzo <u>sabrina@aisit.it</u>
  e Franco Grossi indirizzo <u>franco@aisit.it</u>.
- 34. Fai in modo che il nome visualizzato sia rispettivamente Bertolacci, Sabrina e Grossi, Franco.
- *35.* Crea all'interno della rubrica un nuovo gruppo dal nome AISIT e come membri inseriscici i tre contatti precedenti.
- 36. Crea un nuovo messaggio di posta invialo al tuo stesso indirizzo di posta, nell'oggetto inserisci: Modulosette e nel testo scrivi: Sto eseguendo il test per la patente europea del

#### Sabrina Bertolacci Franco Grossi

## **TestInternet e postaES3**

*computer*. Inserisci nel messaggio, come allegato, il file **Provallegato.txt** presente nella tua cartella di esame.

- *37.* Premi il pulsante che ti permette di ricevere la posta.
- 38. Sposta il messaggio appena ricevuto (quello che ti sei inviato) in una nuova cartella che creerai contestualmente dal nome Test Modulosette.
- *39.* Il messaggio ricevuto contiene un allegato. Salva l'allegato nella tua cartella di esame.
- **40.** Inoltra il messaggio ricevuto, senza l'allegato, al tuo stesso indirizzo dandogli una priorità alta.
- *41.* Rispondi al messaggio con oggetto Modulosette inserendo nel campo copia conoscenza l'indirizzo di un tuo conoscente e nel corpo del messaggio *Buona fortuna*..
- 42. Crea un nuovo messaggio da inviare ad un tuo conoscente, inserisci nel campo oggetto: Scusami sto eseguendo un test!.
- *43.* Nel corpo del messaggio inserisci tutto il contenuto che potrai copiare nel file **Provvigioni** presente nella tua cartella di esame.
- 44. Inserisci il file Provvigioni anche come allegato.
- 45. Nel campo copia conoscenza nascosta inserisci un indirizzo di un tuo conoscente.
- **46.** Invia il messaggio.
- 47. Vai alla cartella posta in arrivo ed ordina i messaggi presenti in base all'oggetto.
- 48. Segna come da leggere i primi tre messaggi della lista.
- 49. Cancella un messaggio qualsiasi.
- 50. Recupera il messaggio appena cancellato.
- 51. Apri il messaggio presente nella cartella Test modulosette e stampalo.
- 52. Chiudi Outllok Express.